# Mathematik für AHS 5, Übungsbuch

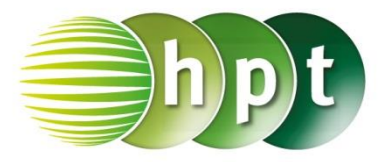

# Hinweise auf den Einsatz von CASIO ClassPad II

## Seite 44 / Aufgabe 2.18:

### Angabe:

Überprüfe  $\frac{1-x}{4} - \frac{x-2}{3} = x$  mit  $x = \frac{11}{19}!$ 

Schritt 1: Öffne die Main-Anwendung

Schritt 2: solve ist zu finden unter Menüleiste/Aktion/Weiterführend oder auch auf der Softwaretastatur/Math3

Schritt 3: Gib mithilfe der Tastatur in die Klammer  $(1 - x) \div 4 - (x - 2) \div 3$ , x ein. Der Beistrich , trennt die Parameter.

Schritt 4: Bestätige diese Eingabe mit der EXE-Taste und das Ergebnis  $\left\{x = \frac{11}{19}\right\}$  wird ausgegeben.

#### Angabe:

Bestimme das kleinste gemeinsame Vielfache (kgV)!

**Schritt 1:** Gib mithilfe der Tastatur den Befehl **Icm()** ein (I ist ein kleines L).

Schritt 2: Gib in die Klammer 4, 3 ein. Drücke auf die EXE-Taste und das Ergebnis 12 wird auf der rechten Seite angezeigt.

Hinweis: Der Befehl Icm ist zu finden unter Aktion/Berechnungen/ggT/kgV.

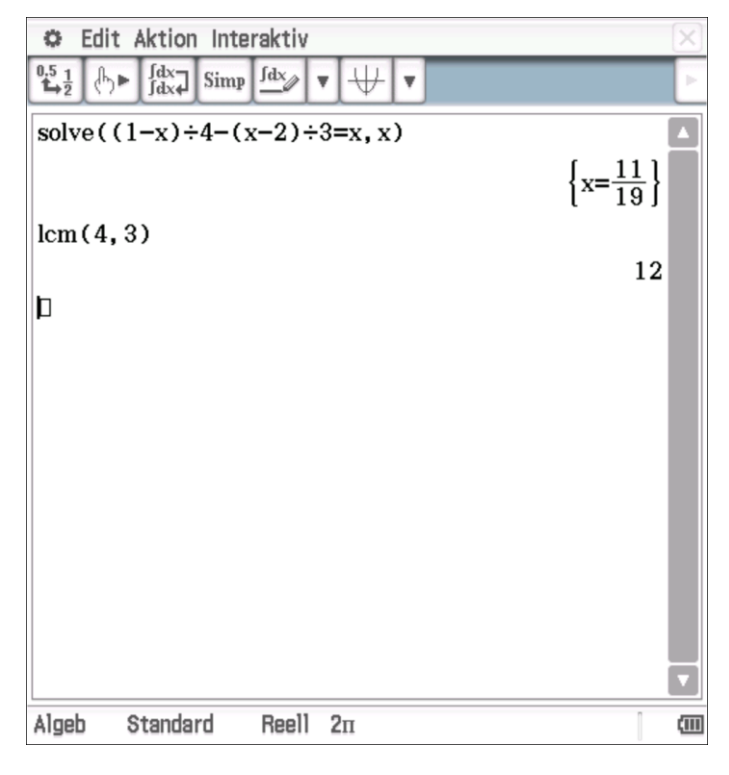